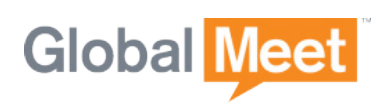

# GLOBALMEET

# **GLOBALMEET® USER GUIDE**

| Global Meet Annee Sci   | reen Share File Library Wh | wa wa wa wa wa wa wa wa wa wa wa wa wa w | Poll            | X 0 0              |
|-------------------------|----------------------------|------------------------------------------|-----------------|--------------------|
| MEETING O O O O O       | WELCOME                    | TO GLOBALI                               | MEET            |                    |
|                         | INVITE GUESTS              | SHARE MY SCREEN                          | SHARE A FILE    | SHARE MY<br>WEBCAM |
| ▼ PARTICIPANTS (3)      | MEETING DETAILS            |                                          |                 |                    |
| Jane Host (H)           | WEB ADDRESS                | https://meeting.example.co               | om/yourname COP | Y TO CLIPBOARD     |
| Boland Jones            |                            |                                          |                 |                    |
| Mary                    |                            |                                          |                 |                    |
|                         |                            |                                          |                 |                    |
|                         |                            |                                          |                 |                    |
| ✓ CHAT Everyone ▼ CLEAR |                            |                                          |                 |                    |
|                         |                            |                                          |                 |                    |
| SEND                    |                            |                                          |                 |                    |
| DNAS                    |                            |                                          |                 |                    |
| CHAT Everyone V CLEAR   |                            |                                          |                 |                    |

Version: 3.1 Document Date: 1/25/2013

# **GLOBALMEET OVERVIEW**

GlobalMeet is easy...no phone numbers or passcodes to remember and no downloads for your guests. GlobalMeet provides fast access to schedule, start, and manage your meetings from any device. Our full-featured mobile applications are designed for users that access meetings using smart phones or tablets as their primary devices. You can even share files from your cloud-based file library right from your iPad. All that with the world class reliability and crystal clear audio and screen share quality across the globe.

GlobalMeet is the perfect solution for all your web and audio meetings whether you are meeting with customers or a prospects or having a team meeting. With your GlobalMeet account, you get all of these features:

- Your own web meeting URL that is always available no advanced scheduling necessary.
- Easy, intuitive interfaces GlobalMeet lets you manage your meeting from a browser or tablet device.
- Meeting features like screen sharing, whiteboards, and a file library that lets you store your meeting documents, presentations, videos, and more in the cloud and then show them in a meeting.
- Get alerts on your desktop in real time and join meetings with a click.
- One-click scheduling for Mac and Windows systems, and Microsoft® Outlook® integration.
- An iPad app that lets you host and participate in meetings while on the go.

With your web conferencing account, you get free productivity tools to help you make the most of your web meetings:

- GlobalMeet HD for iPad
- GlobalMeet Toolbar for Outlook
- GlobalMeet for Desktop (Windows and Mac)

# **GLOBALMEET HD**

GlobalMeet HD is a special version of GlobalMeet built for the iPad®. The GlobalMeet app lets you instantly host, schedule, or join a meeting with a few taps on your screen.

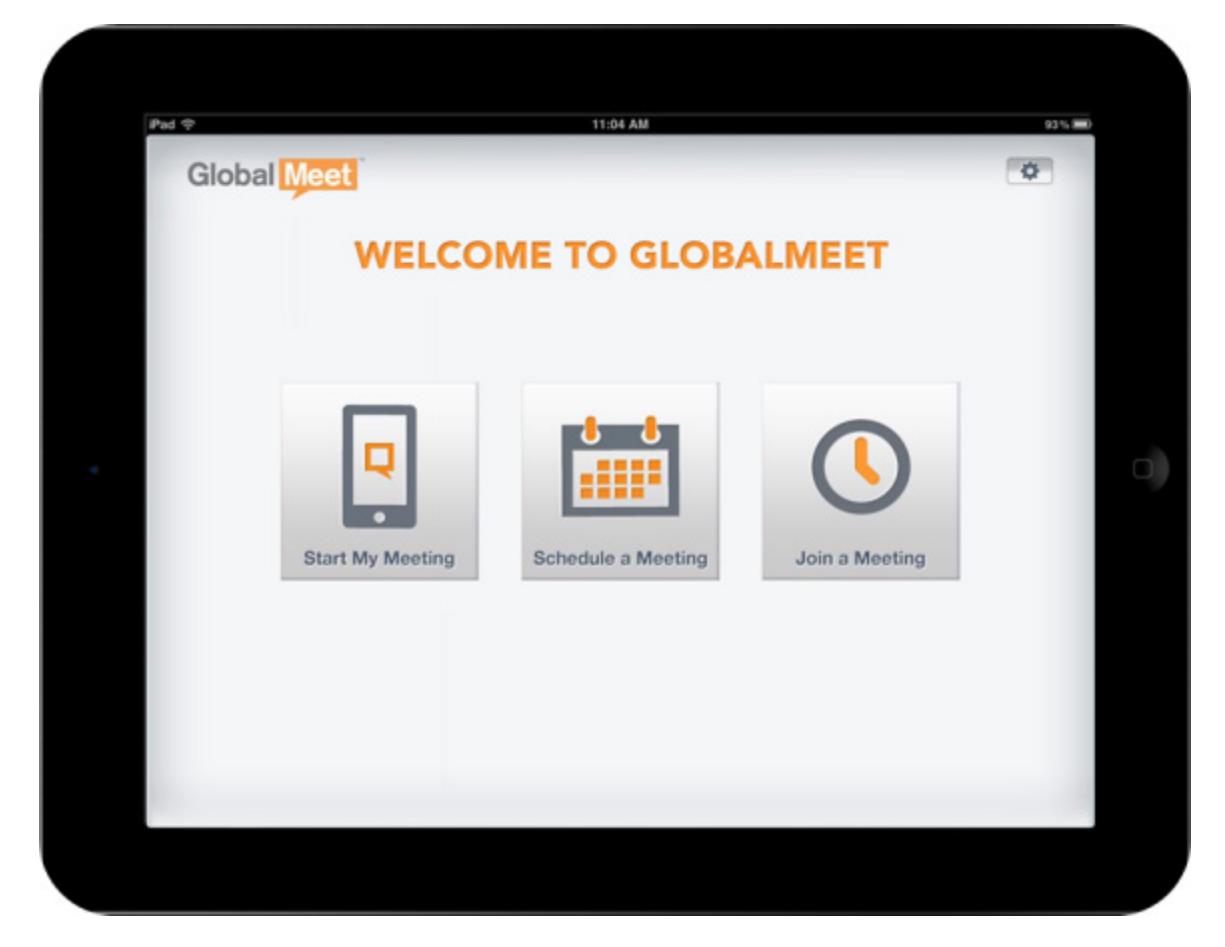

See GlobalMeet HD on page 44 for more information.

# Web Conferencing

GlobalMeet offers easy, feature-rich web conferencing for you and your guests. With GlobalMeet, you get a personal, permanent web address with your name on it. Start your meeting and share your desktop, whiteboard ideas, show presentations and other documents, stream videos, and collect immediate feedback - all from your meeting.

This chapter contains the following sections:

| Getting Started          | 6 |
|--------------------------|---|
| Host a Meeting           |   |
| Web Meeting Features     |   |
| Participate in a Meeting |   |
| Getting Help             |   |

# **GETTING STARTED**

## **START OR JOIN A MEETING**

Whether you are a host or a meeting guest, joining a web meeting is easy.

**STEP 1.** Open a web browser and enter the meeting URL in the address bar.

| EG | ISTERED USER | UEST      |
|----|--------------|-----------|
|    | First Name   | Last Name |
|    | Email        | Password  |

**STEP 2.** On the Welcome page, sign in to the meeting.

#### **For Hosts**

Click the REGISTERED USER tab and enter your name, and the email address and password for your GlobalMeet account. If you have more than one GlobalMeet account, enter your client ID. Click Join Meeting.

GlobalMeet signs you in to your meeting and displays the meeting screen.

#### **For Guests**

If you are a guest, click the GUEST tab and enter your name and email address. Click Join Meeting.

You can also register with GlobalMeet. Registering lets you better manage the phone numbers where meetings can call you and take advantage of our Auto-Connect feature in meetings where Call My Computer is available. The next time you join a meeting, use the REGISTERED USERS tab to sign in. See Register with GlobalMeet on page 10 for more information.

**STEP 3.** The next step is adding your audio connection. Enter your phone number and click CONNECT to have the meeting call you.

Or, click Call My Computer to talk and listen right through your computer's mic and speakers, over your Internet connection.

You can also click Dial In to get a list of access numbers for the meeting.

**NOTE:** If you prefer, GlobalMeet can always use your Internet connection for audio. In Meeting Settings, on the MY PROFILE tab, select AUTO-CONNECT AUDIO.

#### **Allow Pop-Ups**

GlobalMeet opens in its own browser window, so Web browsers treat it as a pop-up window. If your Web browser has a pop-up blocker, allow all pop-ups from the GlobalMeet site.

If your pop-up blocker does not let you allow all pop-ups from a site, turn off the pop-up blocker during your meeting. You can turn it back on after the meeting has ended.

#### **Rejoin the Meeting**

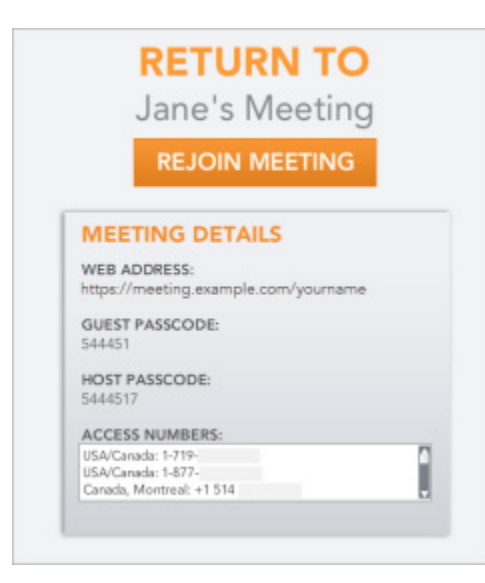

In the background, GlobalMeet also opens a new browser tab or window and displays the Rejoin Meeting page. This page contains your meeting details (meeting URL, access numbers, and passcodes), plus a Rejoin Meeting button.

The Rejoin Meeting page stays open in your browser until you close it.

#### **RELATED TASKS**

| Start Your Meeting (iPad)          | 50 |
|------------------------------------|----|
| Start Your Audio Meeting (Toolbar) | 66 |
| Start Your Web Meeting (Toolbar)   | 65 |
| Start Your Meeting (Desktop)       | 82 |

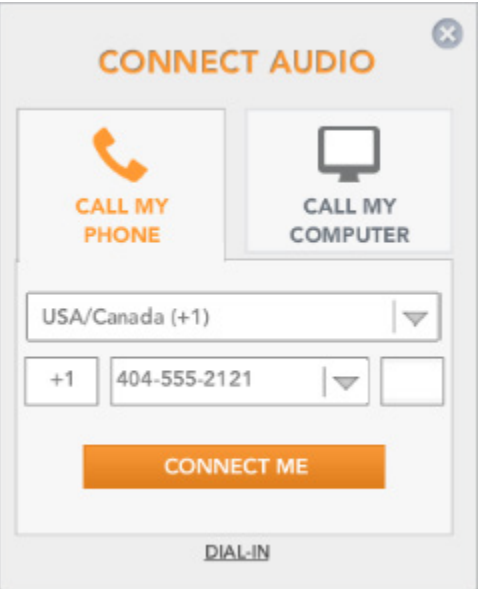

## THE MEETING SCREEN

When you are hosting a meeting, you have full control of participants and meeting functions. The Home tab displays the web address for your meeting and lets you invite guests, share your screen, share files from your File Library, and share your webcam.

You can access GlobalMeet meeting features from the meeting toolbar at the top of the meeting screen. The left side of the screen contains the meeting controls for managing a successful meeting: record your meeting, lock or unlock it, mute all lines, and work with participants.

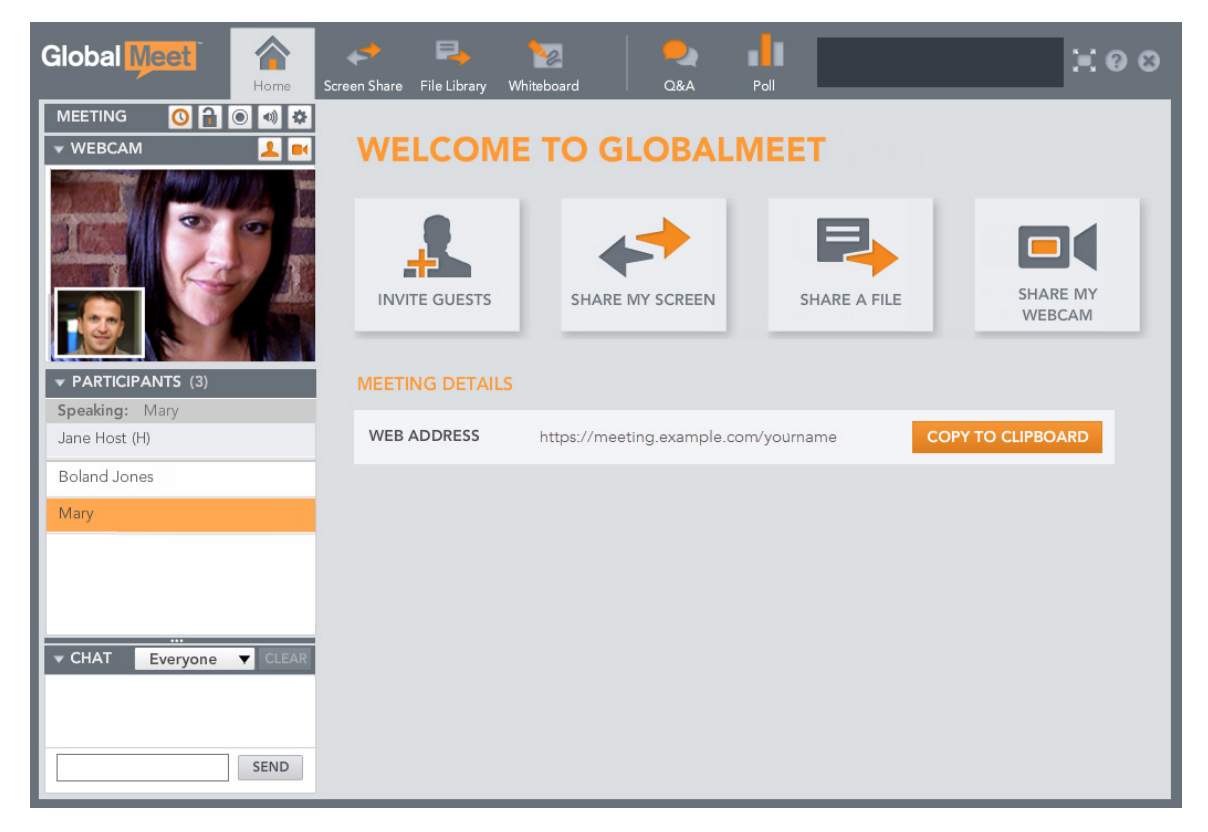

# THE MEETING SIDEBAR

The meeting sidebar area is visible to all meeting participants. Here you can see who is speaking, share your webcam, text chat, and get information about other participants. If you are a host, GlobalMeet includes meeting controls and additional options for working with participants.

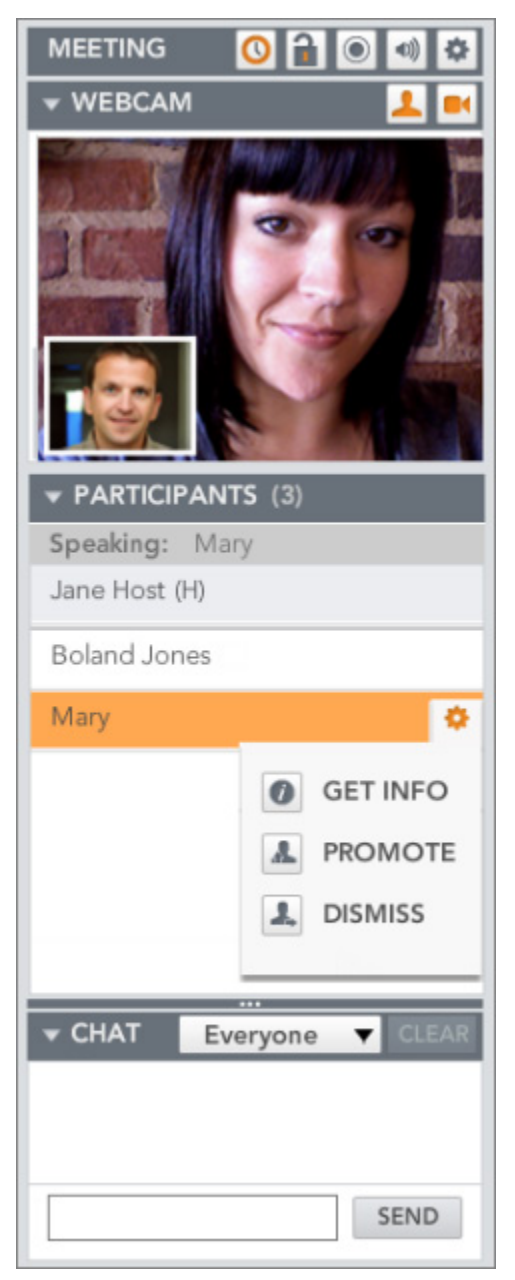

#### **Meeting Controls**

The MEETING section contains host controls that allow you to manage your meeting. Use the buttons to: see who is waiting to join the meeting, lock or record your meeting, mute all participant lines, enable video sharing (webcam), and invite guests to your meeting.

#### Webcam

The WEBCAM section allows you to share your webcam with the meeting and see other guests' webcams.

#### **Participants List**

The PARTICIPANTS section lists the participants in the meeting. GlobalMeet's active talker feature highlights the name of the participant who is currently speaking by turning the row orange.

Point to your name to manage your mic and speaker volumes. Or point to any participant row and click the gear button to display participant details.

Hosts can adjust their guests' volume, promote presenters, and dismiss a guest from the meeting.

**TIP:** For large public events or if you would like to keep guest names hidden, use the Guest Privacy feature.

#### Chat

In the CHAT section, you can send private or public instant messages to other meeting participants.

### **REGISTER WITH GLOBALMEET**

If you are a meeting host, you are already a registered user. Meeting guests -- those who are not account holders -- can also register with GlobalMeet. Registering creates a simple user profile that includes:

- Your password
- Connect Me numbers phone numbers (work, mobile, home, etc.) where the meeting can call you. When joining a meeting, just select from one of your saved numbers.
- Auto-Connect audio preference simplifies your meeting experience by automatically connecting the audio to your computer's mic and speakers (in meetings where Call My Computer is available)

To register, open a browser window and access the meeting URL of the meeting you want to join. Click the GUEST tab, and then select Remember Me. GlobalMeet asks you to specify a password. Specify a password and then click JOIN MEETING. You are now registered!

Once registered, you can manage your profile in the meeting and enter Connect Me numbers.

| REGISTERED USER GUE  | EST              |                         |
|----------------------|------------------|-------------------------|
| First Name           | Last Name        |                         |
| Your                 | Name             |                         |
| Email                |                  |                         |
| yourname@example.com |                  |                         |
| Remember Me          |                  | Select Remember Me to   |
| Password             | Confirm Password | snow the password helds |
|                      |                  |                         |
| Auto Connect ON      | 0                |                         |
|                      |                  |                         |
| NIOL                 | MEETING          |                         |
|                      |                  |                         |

# **HOST A MEETING**

GlobalMeet gives you the tools you need to host a successful meeting. For example, you can share applications or your entire desktop, show presentations and videos in the meeting, send files to your guests, and conduct polling or question and answer sessions.

# THE MEETING TOOLBAR

Web meeting features are available at the top of the meeting screen, on the meeting toolbar.

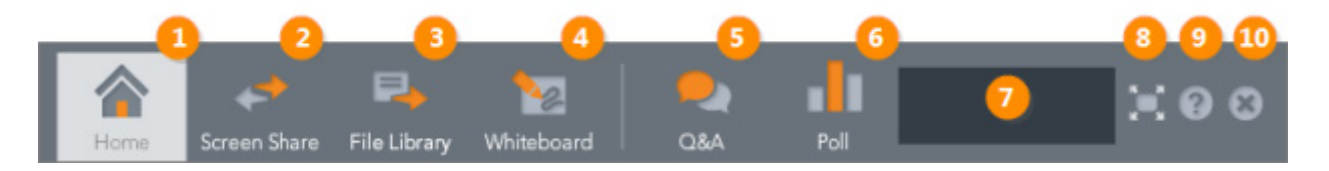

**1. HOME** Go back to the main meeting window.

**2. SCREEN SHARE** Share applications or your entire desktop with the meeting.

**3. FILE LIBRARY** Open your File Library. Upload or delete files and share them with your meeting. You can stream videos and share images files, Microsoft PowerPoint, Word, and Excel files, and Adobe PDF documents in the meeting. You can also send files to your guests for download.

**4. WHITEBOARD** Open a whiteboard with drawing tools so you and your meeting participants can collaborate.

**5.** Q&A Guests can ask questions without interrupting the meeting. Click to see questions and answer them.

**6. POLLS AND SURVEYS** Ask your guests a question, get answers in real time, and conduct surveys from a series of questions.

**7. NOTIFICATIONS AREA** Displays short messages about events in your meeting, for example, when someone joins or leaves the meeting, or a guest shares her webcam.

**8. FULL SCREEN** Hide the side menu and make the meeting space larger when viewing presentations or screen sharing. Click again to return to Normal mode.

**9. HELP AND SUPPORT** View help and support options, display your meeting information, run system diagnostics, access host tools, and manage your profile and meeting settings.

**10. END MEETING** End the meeting and dismiss all participants, or leave the meeting temporarily.

# **INVITE GUESTS TO YOUR MEETING**

You can add guests at any time during your meeting. On the Home tab, click the Invite Guests button, or in the Meeting section of the sidebar, click the gear icon and then click Invite.

| ▶ WEBCAM  |       | NVITE   |
|-----------|-------|---------|
| PARTICIPA |       |         |
| Speaking: | ENABL | E VIDEO |
|           | 1000  |         |

Either let the meeting call your guest or have GlobalMeet send an email invitation that includes the meeting URL and dial-in information for your meeting.

|                                                                                                    | INVITE GUEST                                          | s                                                                                                    |
|----------------------------------------------------------------------------------------------------|-------------------------------------------------------|----------------------------------------------------------------------------------------------------|
| INVITE BY EMAIL<br>Attendee Email<br>Enter a single email address and<br>GlobalMeet will send them your<br>meeting details. | INVITE BY PHONE Name Phone Number USA/Canada(+1)  EXT | COPY TO CLIPBOARD<br>Copy the meeting details to your clipboard to send in<br>an IM or email.<br>Web Address:<br>https://meeting.example.com/youmame |
| SEND EMAIL                                                                                                    | PHONE GUEST                                           | COPY TO CLIPBOARD                                                                                                    |

# **DISPLAY MEETING INFORMATION**

The main meeting window displays the web address for your meeting. Click the COPY TO CLIPBOARD button to copy the meeting URL. You can then paste it into a text message or email to send to a guest who has not yet joined your meeting.

| MEETING DETAILS |                                      |                   |
|-----------------|--------------------------------------|-------------------|
| WEB ADDRESS     | https://meeting.example.com/yourname | COPY TO CLIPBOARD |
|                 |                                      |                   |

If you need the audio connection information, click the Help button on the meeting toolbar. The Meeting Information section of the Help and Support window includes the web address, dial-in access numbers, and passcodes. If you are the host or a presenter, the host passcode is displayed; when guests view Meeting Information, GlobalMeet hides the host passcode.

| I NEED HELP                                                                                         |   |
|----------------------------------------------------------------------------------------------------|---|
| I HAVE AN IDEA                                                                                      |   |
| MEETING INFORMATION                                                                                 |   |
| WEB ADDRESS                                                                                         |   |
| GUEST PASSCODE<br>544451                                                                            |   |
| HOST PASSCODE<br>5444517                                                                            |   |
| ACCESS NUMBERS                                                                                      |   |
| US/CANADA: 1-800-<br>AUSTRALIA, SYDNEY: +61 (0) 2 8016517<br>AUSTRIA, VIENNA: +43 (0) 1 253 0085414 | â |
| A00110A, VIENNA, VIENNA, VIS (0) 1 200 000414                                                       | * |

# **END THE MEETING**

When you complete your meeting, click the "X" button at the right side of the meeting toolbar.

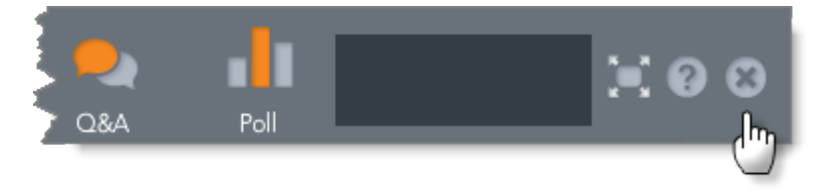

GlobalMeet asks whether you would like to end your meeting, exit your meeting (allowing others to continue meeting), or stay connected to your meeting.

**TIP:** To close the web portion of the meeting and continue with an audio conference, in the END MEETING section, select Web.

| END MEETING                                                                | EXIT MEETING                                                             | STAY CONNECTED                  |
|----------------------------------------------------------------------------|--------------------------------------------------------------------------|---------------------------------|
| Dismiss all participants from the<br>conference and end it.<br>Web & Audio | Exit the conference, but the<br>conference will continue without<br>you. | Return to the active conference |

# **WEB MEETING FEATURES**

GlobalMeet gives you the tools you need to host a successful meeting. For example, you can share applications or your entire desktop, show presentations and videos in the meeting, send files to your guests, and conduct polling or question and answer sessions. These features are available at the top of the meeting screen, on the meeting toolbar.

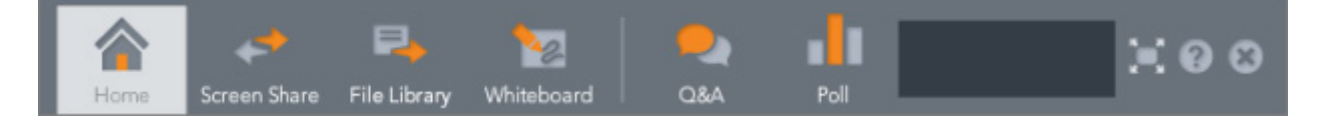

This section explains the following features:

- Screen Share on page 17
- File Library on page 19
- Whiteboard on page 21
- Question & Answer on page 22
- Polling and Surveys on page 23

#### **SCREEN SHARE**

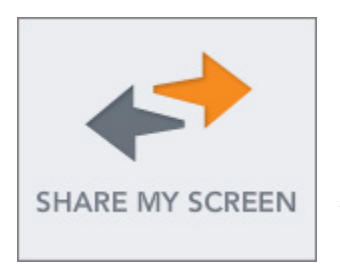

Screen Share can be used to share programs, websites, or even your entire desktop with your guests. Just start Screen Share and select what you want to share. Your meeting guests can follow along as you browse a website, conduct a demo, or show files on your computer.

You can grant access to your guests to control the application being shared, or you and others can make annotations while sharing.

**TIP:** To prevent delays, download and install Screen Share before your meeting begins. Screen Share is available from Help & Support, from the DOWNLOAD TOOLS link. Screen Share is also included as part of the GlobalMeet Toolbar for Outlook and GlobalMeet for Desktop installation programs on the GlobalMeet tools page (www.globalmeet.com/tools).

#### Share an Application or Your Desktop

To use Screen Share, first open the application you wish to share, and then switch back to your meeting and click SHARE MY SCREEN. From the list of applications, select the application you want to share. To share your whole desktop, select Share My Screen.

| Screen Share                                                                                                    |                                    |                                                                                                    |
|----------------------------------------------------------------------------------------------------|------------------------------------|----------------------------------------------------------------------------------------------------|
| Display in High Quality Phide Pop-Up Windows                                                                                                    | Get Help                           |                                                                                                    |
| CHOOSE A PROGRAM TO SHARE                                                                                                    | GRANT CONTROL                      |                                                                                                    |
| Share my screen - Monitor 1 Select a screen region Request for Deliverables pdf - Adobe Reader Microsoft Excel - Resource List.visx. Microsoft Excel - Resource List.visx. Microsoft Excel - Resource List.visx. Microsoft Power Microsoft Power Microsoft Po | Cynthia M.<br>Mary<br>Robert Jones | <ul> <li>Select a guest and click GRANT to let them<br/>control a shared app or your desktop.</li> </ul> |
| STOP SHARING                                                                                                    | GRANT REVOKE REVOKE ALL            |                                                                                                    |

To share a different application or stop sharing your screen, click the Stop (X) button at the top of the shared area. Then, on the Screen Share window, either select a different app to share or close the Screen Share window (click the Exit button (X)).

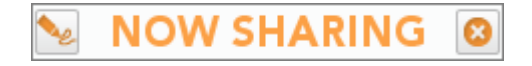

#### **Annotation Tools**

You can annotate any application you are sharing, including your desktop. This is similar to the drawing tools available on the Whiteboard and when showing a presentation. At the top of the shared area, click the Annotate button (the pencil) to display the annotation tools.

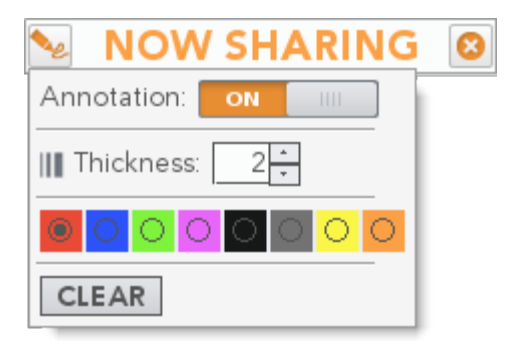

#### **FILE LIBRARY**

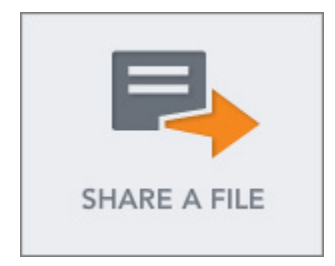

The File Library contains all files you previously uploaded to your meeting and all meeting recordings. You can open a variety of files from your File Library - PowerPoint presentations, PDF and Microsoft Word documents, Microsoft Excel spreadsheets, graphics, and even videos and share them in your meeting. You can also send files to your guests for download.

To access your File Library, either click SHARE A FILE or the File Library tab on the meeting toolbar.

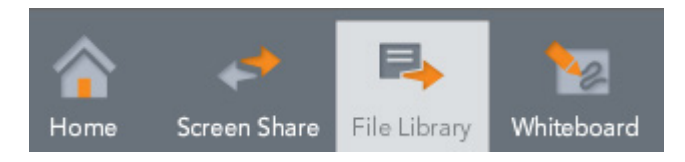

The File Library shows all of the material that you uploaded into your meeting. Click the NAME heading to sort the files by name, or click All Files and then select the type of files you would like to display.

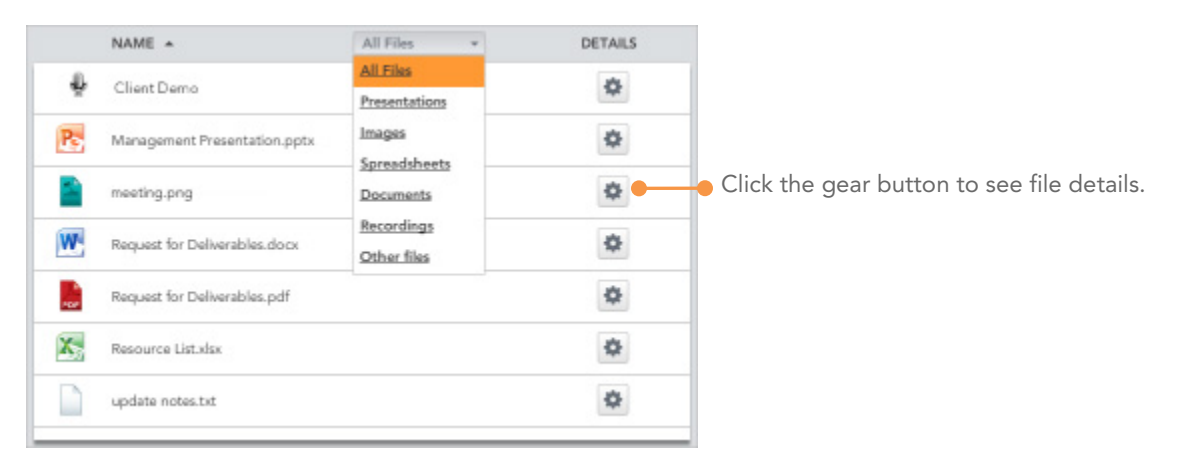

#### Share Files in the Meeting

You can open many types of files directly from your File Library and show them to your meeting guests. Stream uploaded videos, share presentations, or present documents - all without starting Screen Share. To share a file, open the File Library and then click the file name. GlobalMeet opens the file in the main meeting window.

**TIP:** The cursor turns to a hand if the file can be presented in the meeting.

You can share the following types of files from the File Library:

- Videos MP4, MOV, FLV, M4V, and F4V
- Adobe Acrobat PDF
- Microsoft PowerPoint PPT, PPTX
- Microsoft Word DOC, DOCX
- Microsoft Excel XLS, XLSX
- Image files JPG, PNG

You can also send these files to your guests for download.

#### **Working with Files**

Click the gear next to a file to display file details. From here, you can send the file to guests for download, download the file to your computer, or remove it from your File Library.

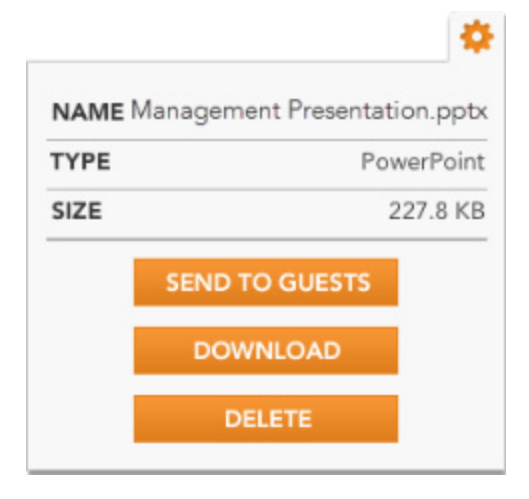

## **WHITEBOARD**

A whiteboard is like a blank slide that you can draw or write on using the provided annotation tools. To access the whiteboard, click the Whiteboard tab on the meeting toolbar.

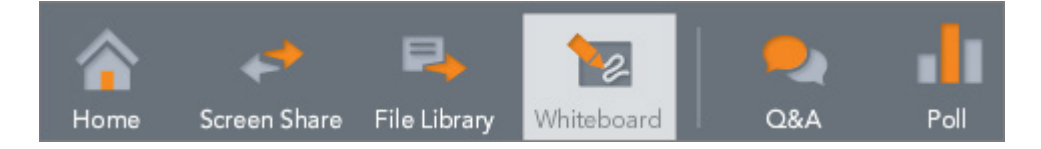

Whiteboards are useful for sketching ideas, brainstorming sessions, meeting summaries, and listing action items.

|              | CEnable Attendee Annotation THRCKNESS: 3 💌 STYLE: Outline |
|--------------|-----------------------------------------------------------|
| * A<br>//    | This is the Whiteboard                                    |
| •••          | Great ideas                                               |
|              | Customer rewards                                          |
| Clear<br>All |                                                           |

#### Let Your Guests Contribute

With the Enable Attendee Annotation option, you can grant guests the ability to annotate on your whiteboard. The drawing and annotation tools used with the whiteboard are the same as those used when sharing a file from the File Library.

#### 🗹 Enable Attendee Annotation

## **QUESTION & ANSWER**

The question and answer (Q&A) feature allows guests to ask questions of the host and presenters during the meeting. The host and all presenters can answer questions. You can let the questions queue up and answer them later or click the Q&A button to answer each question immediately. All of the meeting's questions and answers will be stored in the meeting transcript at the end of a meeting.

#### Ask a Question

To ask a question, click the Q&A button on the meeting toolbar, and then enter your question. When a new question is posted, GlobalMeet alerts the host and presenters: the Q&A button on the toolbar shows the number of new, unanswered questions.

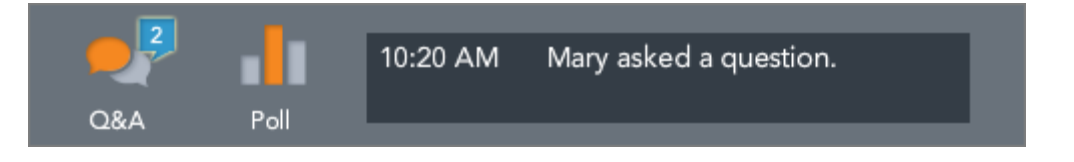

#### **Answer a Question**

Hosts and presenters can answer questions. Click the Q&A button to open the QUESTIONS & ANSWERS window. The top section lists new questions and the names of the guests who asked them. Click the arrow next to the question you want to answer.

| QUESTIONS (1)  |              |               |              |        |         |
|----------------|--------------|---------------|--------------|--------|---------|
| ▼ Can we revie | w assignment | ts again? - M | lary (3:24 P | M)     |         |
|                |              |               |              |        |         |
| 2              |              |               |              |        |         |
|                |              | ANSWER PR     | IVATELY      | ANSWER | UBLICLY |
|                |              |               |              |        |         |
|                |              |               |              |        |         |
|                |              |               |              |        |         |
|                |              |               |              |        |         |

In the space provided, enter your answer, and then click ANSWER PUBLICLY to send the question and your answer to everyone. Click ANSWER PRIVATELY to send the answer only to the person who asked the question.

The question and your answer are included in the Answered Questions section. The QUESTIONS & ANSWERS window is opened on your guests' screens.

#### **Update an Answer**

To correct an answer or to add more information to it, open the answered question and enter a new response. If you answered a question privately, you can make your answer public. Open the answered question, enter a new response, and then click ANSWER PUBLICLY.

## POLLING AND SURVEYS

Polls allow you to get ask a question and get instant feedback from your participants during a meeting. You can ask a question you created before your meeting, or create a quick poll question during the meeting. All questions you create are saved with your meeting so that you can use them again. For more detailed input, create a *survey*. A survey is a set of questions that you can present to your meeting participants.

With polls and surveys, you can ask your guests a question (multiple questions in the case of a survey), view results as charts or percentages, publish results to all participants, and save questions to ask again in another meeting. You can also download poll or survey results to a file.

To poll your guests or to create poll questions or a survey, click the Poll button on the meeting toolbar.

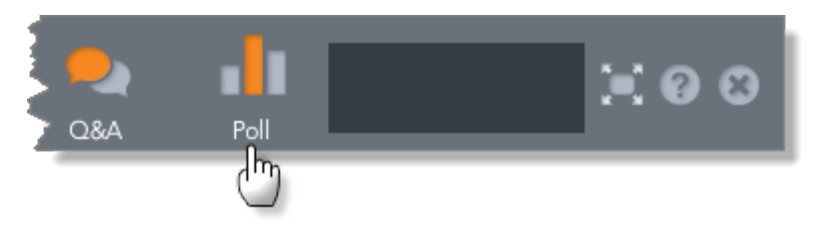

The Polling window is divided into two tabs: Questions and Surveys. The first step is to create a question. On the Questions tab, click the plus button. Once you have several questions created, you can combine them into a survey.

|               |              | POLLING    |          |      | 0    |                                                 |
|---------------|--------------|------------|----------|------|------|-------------------------------------------------|
| QUESTIONS     | SURVEYS      |            |          |      | +    |                                                 |
| How do you l  | ike this mee | ting?      | <b>I</b> | 1    | -    | Hover over a question or survey in the list to  |
| Do you think  | that was a g | ood topic? |          |      |      | display action buttons: Post, View Results, Edi |
| What do you   | think of the | new logo?  |          |      |      | and Delete.                                     |
| Is blue/green | a good op    | ion?       |          |      |      |                                                 |
| What's your f | avorite spor | ts team?   |          |      |      |                                                 |
|               |              |            |          |      |      |                                                 |
|               |              |            |          |      |      |                                                 |
|               |              |            |          | REPO | ORTS |                                                 |

# **POLL YOUR GUESTS**

You can create Yes/No, multiple choice, and essay questions. Once you create a question, you can poll your meeting guests and then view the results.

#### Add a Question

On the meeting toolbar, click the Poll button. The Polling window opens with the Questions tab displayed. It lists all the questions saved with your account.

Above the list, click the plus button. Enter the question to ask and select the type of question. For multiple choice questions, specify the answer choices. Then, click SAVE.

| QUESTIONS | SURVEYS                                 |   |
|-----------|-----------------------------------------|---|
| QUESTION: | How often should we meet in the future? |   |
| TYPE:     | Multiple Choice, Single Answer          |   |
| ANSWERS:  | Daily                                   |   |
|           | Weekly                                  |   |
|           | Twice a month                           | 1 |
|           | As needed (by request)                  |   |
|           |                                         |   |

#### **Poll Your Meeting**

On the meeting toolbar, click the Poll button. Hover over the question to ask, and then click the Post button.

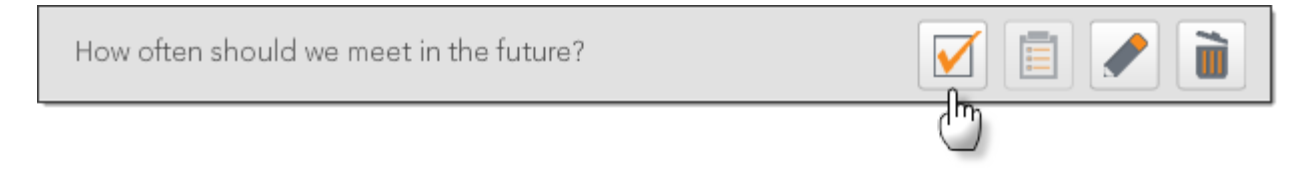

The question is posted immediately to your participants, who can answer it.

| POLLING                                    | ¢ |
|--------------------------------------------|---|
| How often should we meet in the future?    |   |
| o Daily                                    |   |
| <ul> <li>Weekly</li> </ul>                 |   |
| <ul> <li>Twice a month</li> </ul>          |   |
| <ul> <li>As needed (by request)</li> </ul> |   |
|                                            |   |
|                                            |   |
|                                            |   |
| SUBMIT                                     |   |
|                                            |   |

#### **Close the Poll and View Results**

Once you have asked your polling question and received responses, you can review and publish your results to your meeting guests. Poll results can be displayed as bar graphs, pie charts, or numeric results.

On the meeting toolbar, click the Poll button. The Polling window opens with the current question and results displayed. If you are finished with the poll, click Close Poll to stop accepting responses and decide whether you want to publish results to your guests.

After you close the poll, you can go back and display results later. Hover over the poll you conducted, and then click the Results button.

How often should we meet in the future?

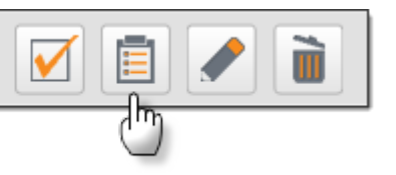

# **CONDUCT A SURVEY**

After you create several questions, you can combine them into a survey. You can then post the survey in your meeting and view results.

#### Add the Survey

On the meeting toolbar, click the Poll button and then click the Surveys tab. The Polling window displays all surveys saved with your account.

Above the list, click the plus button.

Name the survey and choose the questions to ask. Use the up and down arrows to the right of the QUESTIONS TO ASK list to set the order of the questions in the survey. Then, click SAVE.

| UESTIONS                                                | SURVEYS                                                                        |                                                                                            |
|---------------------------------------------------------|--------------------------------------------------------------------------------|--------------------------------------------------------------------------------------------|
| TTLE: New                                               | w Product Launch                                                               | Survey                                                                                     |
| ALL Q                                                   | UESTIONS                                                                       | QUESTIONS TO ASK                                                                           |
| How do you<br>Do you thin<br>What do yo<br>Is blue/gree | I like this meetin<br>k that was a goo<br>u think of the ne<br>m a good option | What's your favorite sports.<br>Do you think that interview.<br>Do you like the new produ. |

#### **Post the Survey**

On the meeting toolbar, click the Poll button. Hover over the survey, and then click the Post button.

How often should we meet in the future?

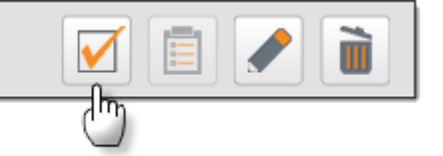

| POLLING                                   | 8   |
|-------------------------------------------|-----|
| roccino -                                 |     |
| What is the best release schedule?        | 1   |
| <ul> <li>Bi-weekly</li> </ul>             |     |
| <ul> <li>Monthly</li> </ul>               |     |
| <ul> <li>Quarterly</li> </ul>             | 1   |
| Brand color preference:                   |     |
| <ul> <li>Blue/green</li> </ul>            |     |
| <ul> <li>Grays/black</li> </ul>           |     |
| <ul> <li>Red/yellow</li> </ul>            |     |
| How often should we meet in the future?   | - 1 |
| non orten alloura ne meet ill the lutare: |     |

The survey is posted immediately to your participants, who can respond to it.

#### **Close the Survey and View Results**

While the survey is open, you can check the number of responses. On the meeting toolbar, click the Poll button and then click the Surveys tab. GlobalMeet displays the number of participants and the response rate (how many people have completed the survey). If you are finished with the survey, click Close Survey to stop accepting responses.

GlobalMeet saves survey results in a spreadsheet, with answers grouped by respondent. After you close the survey, you can download and save the results. At the bottom of the Surveys tab, click the REPORTS button.

Although survey results cannot be published to your meeting guests during the meeting, you can send the results spreadsheet to them.

# **PARTICIPATE IN A MEETING**

The GlobalMeet meeting sidebar area contains meeting and participant controls for hosts, as well as features that let all participants manage their meeting experience. The meeting controls in the MEETING section are available to hosts only. The other sections of the sidebar are available to all meeting participants; use:

- WEBCAM to share your webcam with all meeting participants and see other guests' webcams.
- PARTICIPANTS to see who is in the meeting and the active talker.
- CHAT to send text messages in the meeting.

This section explains the following meeting controls and meeting features:

- Meeting Controls (Host) on page 29
- Webcam on page 33
- Work with Participants on page 31
- About Guest Privacy on page 32
- Meeting Chat on page 34

# **MEETING CONTROLS (HOST)**

At the top of the sidebar, the MEETING section contains host controls that allow you to manage your meeting.

#### **Lock Your Meeting**

You can lock your meeting at any time during the meeting to prevent additional participants from joining. When a meeting is locked, GlobalMeet displays an informational web page to guests who try to join via the web and plays a short message to anyone who tries to dial in.

Click the lock button to lock your meeting. To unlock your meeting, click the lock button again.

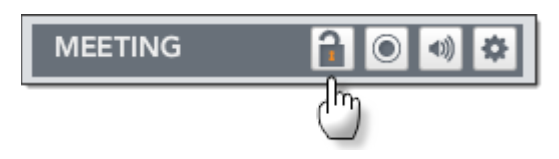

#### **Record Your Meeting**

The Recording feature lets you record your meeting - both web and audio, or only the web or audio portions of the meeting. Meeting recordings are available in your File Library, several minutes after you complete the recording.

To start recording, click the record button.

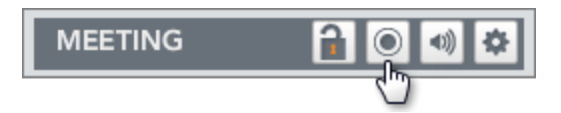

The Recording Options window opens, allowing you to specify the parts of the meeting you would like to record. Name the recording (optional) and then click the **Record** button. The recording icon switches to red and GlobalMeet starts recording your meeting. To pause or stop recording, click the record icon again.

#### **Mute All Participants**

During a meeting, you may need to mute all guest lines in your meeting while a presentation is being made or due to an open line that bringing noise into the meeting. When you mute all the lines in the meeting, your microphone is not muted.

Click the speaker icon to mute all participant lines. An audio prompt is played, stating that all guests are muted. To unmute your meeting, click the speaker icon again.

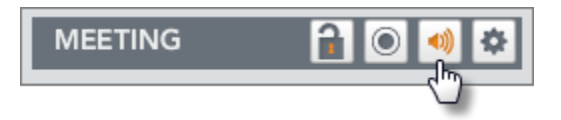

**TIP:** You or your guests can mute their own microphones by hovering over their names in the meeting, then clicking on the speaker icon.

#### Waiting Room

The waiting room feature prevents guests from entering your meeting until you join. The feature is available in Web Meeting Settings on page 42. You can choose to admit each guest individually or have GlobalMeet admit all waiting guests when you join.

To see who is waiting to be admitted and to approve guests for your meeting, click the clock button.

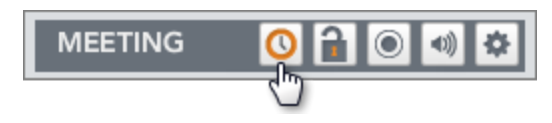

## WORK WITH PARTICIPANTS

The Participants list shows all meeting participants. Use this section to perform basic functions with meeting participants, such as controlling audio, promoting or demoting, viewing basic information about a guest, or dismissing a guest from the meeting. In addition to the host, there are two other types of participants in a meeting - **guests** and **presenters**.

- **Guests** can ask questions, share their webcams, and control their own audio. If the host gives permission, guests can chat and use the annotation tools. As a host, you can *promote* a guest to be a presenter.
- **Presenters** can use Screen Share to share their own screens or applications on their computers with the meeting.

Most of the functions that you can perform with participants are the same whether the participant is a guest or a presenter. Point to a guest or your own name to display volume controls and participant controls.

#### **Active Speaker**

In the Participants list, GlobalMeet highlights the person currently speaking by turning the row orange.

| ▼ PARTICIPANTS (3) |
|--------------------|
| Speaking: Mary     |
| Jane Host (H)      |
| Boland Jones       |
| Mary               |
|                    |
|                    |
|                    |
|                    |

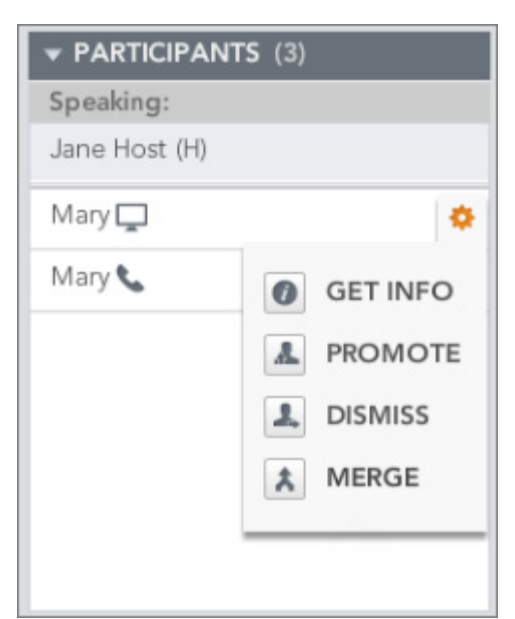

#### **Participant Controls**

Point to your own name or another participant's name and then click the gear icon to display participant controls. If a guest dials in for audio, there are two rows for the guest: one with a screen icon and another with a phone icon. Click Merge to link the two rows. This helps others in your meeting know who is in the meeting and who is speaking.

# **ABOUT GUEST PRIVACY**

The Guest Privacy feature allows hosts to hide the identity of guests from the other guests in the meeting. This is particularly useful for larger public events, where a long Participants list can become unwieldy or you may not want guests from other organizations to be able to identify one another.

When Guest Privacy is enabled, it changes the guests' view of the meeting:

- Guests see only the names of the host, presenters, and their own names; all other guest names are hidden.
- The Speaking line with the speaker's name is hidden.
- Active talker is highlighted only when the host, presenters, or current guest is speaking.
- Meeting notifications are hidden.
- Guest webcams and chat are disabled.

These features remain available to you, the host.

**NOTE:** You must enable this option in Web Meeting Settings on page 42 before you conduct the meeting.

The following example shows the guest's view when you use the Guest Privacy feature.

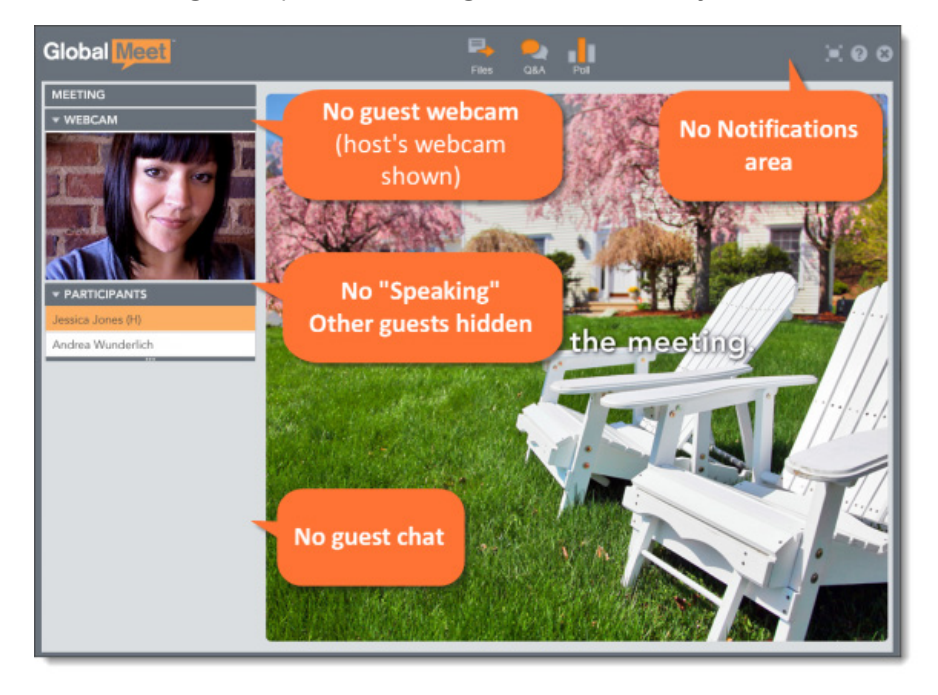

## WEBCAM

Both hosts and participants can share webcam video with the meeting. Others see your video feed in the Webcam section near the top of the side menu in GlobalMeet. You can share your webcam with your meeting. When you turn on your webcam, your video is immediately displayed to your guests.

To share your webcam, click the camera icon on the Webcam bar in the sidebar.

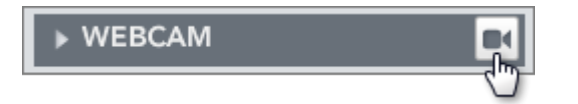

The camera icon switches to orange and the Webcam section opens and displays the video from your webcam. Your guests can now see your image.

#### **Picture in Picture**

If you enabled video for your guests, they can share their webcams. Click the picture-in-picture (PIP) icon to see the active talker in the main webcam window and your webcam video in a smaller window.

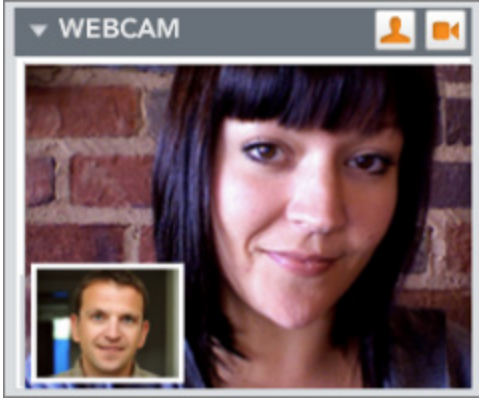

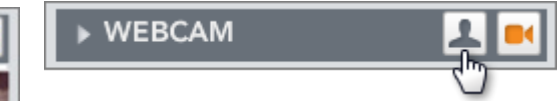

Picture-in-picture shows the active talker in the main window.

#### **Allow Guests to Share**

If you would like your guests to share their webcams, make sure video sharing is enabled for your meeting. In the Meeting section of the side menu, click the gear icon and then set Enable Video to ON.

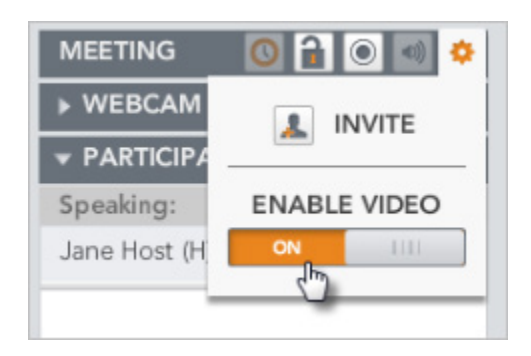

# **MEETING CHAT**

The Chat feature allows you and your guests to exchange text messages during a meeting. You can send messages to all participants, or chat privately with an individual guest. All public chat messages are included in meeting logs (which are available from your Admin Portal). Private chat messages are not saved.

Chat is located at the bottom of the side menu, under the Participants section. In the Chat section of the side menu, choose whether your message is public or private, and then type your message in the text box.

| 👻 CHAT | Everyone 🔻 | CLEAR |     |
|--------|------------|-------|-----|
|        | Everyone   |       | Sel |
|        | Mary       |       | me  |
|        |            |       |     |
|        |            | _     |     |
|        |            |       |     |
|        |            |       |     |
|        |            | ENID  |     |
|        |            | SEND  |     |

Select Everyone to send a public message; select a guest's name to send a private nessage to your guest.

#### **Limit Chat to Presenters**

You can disable chat for larger meetings and for other situations where you think that granting chatting capabilities to all meeting guests will be distracting. Open Web Meeting Settings on page 42 and set the ENABLE GUEST CHAT option to OFF.

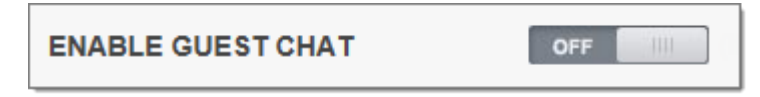

# **GETTING HELP**

You can quickly access help while using GlobalMeet by clicking the Help button on the right side of the meeting toolbar.

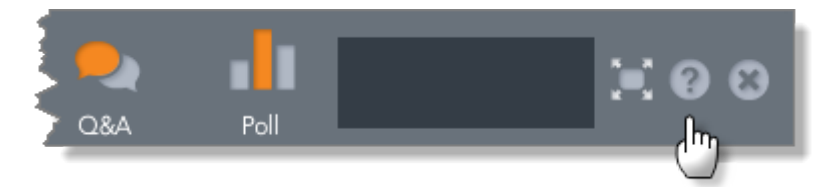

From the Help and Support window, you can:

- Visit the GlobalMeet community, where you can read knowledge base articles and user guides, ask questions, share ideas, and get to know GlobalMeet.
- Run a SYSTEM CHECK.
- Download host tools like Screen Share.
- Get options for contacting support.
- Click MEETING INFORMATION to view meeting. details (the meeting's web address, access numbers, and passcodes) and to access Meeting Settings.

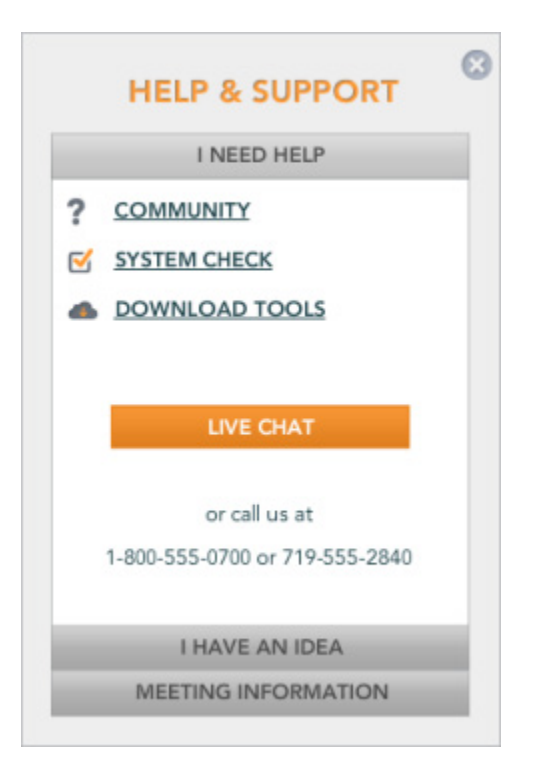

#### System Check

If you are having issues with your meeting, the SYSTEM CHECK tests three areas that can affect your meetings:

- System Compatibility ensures browser, operating system, and Adobe Flash versions are compatible and verify that required browser features (pop-ups and JavaScript) are enabled.
- Audio and Video test your webcam, microphone, and speakers.
- Screen Share download and install Screen Share or verify that it is installed correctly.

# **AUDIO OPTIONS**

This section describes the various audio options.

| Option                                  | Description                                                                                                    |
|-----------------------------------------|----------------------------------------------------------------------------------------------------|
| Meeting Title                           | A descriptive name for your meeting. This title is used as the subject<br>line in audio-only meeting invitations and to identify the meeting<br>account in reports.                                                                                                   |
| Access Numbers                          | Click VIEW AND MANAGE to view the dial-in numbers for your<br>audio account, and to select which access numbers to include in your<br>meeting invitations and the order in which the numbers are listed.<br>For instructions, see Manage Access Numbers on page 41.   |
| (Alert) When a Guest<br>Joins or Leaves | Notifies you (and your guests) when each participant joins or leaves<br>the audio portion of the meeting. Select Silent Entry to avoid<br>interruptions.                                                                                                    |
| Ask Guests for PIN<br>Number            | Prompts all guests to enter a PIN after entering the passcode. The<br>PIN is informational only; it is not used to admit or deny a guest's<br>access. PINs are included in the attendance report (below) sent to<br>your email and available on the Admin Portal.     |
|                                         | If you use this option, tell your guests prior to the meeting what is<br>expected. For example, you might want guests to enter their<br>employee numbers or the last 4 digits of their phone number.                                                                  |
| Ask Me for My Client<br>ID              | The meeting will ask you for your client ID before establishing an audio connection. When you select this option, GlobalMeet plays music until you join.                                                                                                    |
| Play Music until I Join                 | Plays music until you join your meeting. Guests hear music and cannot talk to one another until you join.                                                                                                    |
| Record Guests'<br>Names                 | Asks guests to state their names when joining the meeting and<br>records them. You can have GlobalMeet play all recorded names (a<br>"roll call") when you join the meeting, or just save the recording.                                                              |
| End Meeting When I<br>Exit              | Ends the meeting and disconnects all guests when you leave.                                                                                                    |
| End Meeting if I<br>Don't Join          | Ends the meeting and disconnects all guests if you do not join within approximately seven minutes.                                                                                                    |
| Send Attendance to<br>My Email          | Sends a meeting summary to you via email. This is optional; meeting summaries are always available via the Admin Portal.                                                                                                    |
|                                         | The attendance recap includes information about your meeting like<br>start and end times, elapsed time, number of guests, and passcode.<br>It also provides details about participants, such as name, phone<br>numbers, and how long they were connected the meeting. |

# **WEB MEETING SETTINGS**

Web meeting settings control the meeting experience for you and your guests. You can view and update these options on the WEB SETTINGS tab.

Changes you make take effect the next time you join your meeting.

If you have more than one web meeting, click the Meeting Title list to view settings for another web meeting. You can also delete the selected meeting or add a new one.

Jane's Meeting 🛛 🔽 💽

# WEB MEETING OPTIONS

This section describes the various web options.

| Option          | Description                                                                                                    |
|-----------------|----------------------------------------------------------------------------------------------------|
| Meeting Title   | A descriptive name for your meeting. The meeting title is shown on your meeting's "Welcome" page.                                                                                                    |
|                 | If you have more than one web meeting, the Meeting Title field is a drop-down<br>list box. Click the arrow to switch to a different web meeting. You can also<br>delete the selected meeting or add a new one.                                                                                                    |
| Web Address     | The URL of the meeting. Be sure to let people know your new web address. If you frequently host meetings with this web address or have distributed the meeting URL widely, you can also add a new web meeting. See Add or Delete a Web Meeting on page .                                                                                                    |
| Audio Account   | The audio conference used for the audio portion of the meeting.                                                                                                    |
|                 | Click the information icon next to the audio name to see dial-in numbers and passcodes for the audio conference. If you have more than one audio conference, you can select which one to use for this meeting.                                                                                                    |
| Waiting Room    | Places guests in a waiting area until you join your meeting. You can admit each<br>guest individually, or have GlobalMeet admit all waiting guests when you join.                                                                                                    |
| Guest Privacy   | Hides the names of guests and other identifying information from meeting<br>participants. This feature is useful for larger public events, where a long<br>Participants list might be distracting, or for meetings where you may not want<br>guests from other organizations to be able to identify one another. For more<br>information, see About Guest Privacy on page 32. |
| Chat for Guests | Controls whether guests can chat within the meeting. Set this option to OFF to restrict chat to host and presenters. For more information, see <u>Meeting Chat on page 34</u> .                                                                                                    |

# **ENABLE GUEST PRIVACY**

The Guest Privacy feature allows hosts to hide the identity of guests from the other guests in the meeting. You must enable this option in Meeting Settings before you conduct the meeting.

#### To enable Guest Privacy:

- 1. Open Meeting Settings and display the WEB SETTINGS tab.
- 2. Set GUEST PRIVACY MODE to ON.

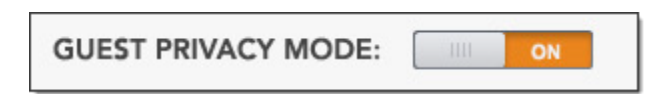

- 3. Click Save and then close Meeting Settings.
- 4. Exit the meeting.

The next time you host a meeting, the Guest Privacy feature is on.

# GlobalMeet HD

GlobalMeet® HD is a special version of GlobalMeet built for the iPad®. The GlobalMeet app lets you instantly host, schedule, or join a meeting with a few taps on your screen.

This chapter contains the following sections:

| Overview                | 15 |
|-------------------------|----|
| Install GlobalMeet HD 4 | 16 |
| Getting Started 4       | 17 |
| Using GlobalMeet HD 4   | 19 |
| Host a Meeting 5        | 50 |
| File Library5           | 56 |
| Schedule a Meeting5     | 57 |
| Join a Meeting5         | 58 |
| GlobalMeet Settings5    | 59 |

# **OVERVIEW**

GlobalMeet® HD is a special version of GlobalMeet built for the iPad®. The GlobalMeet app lets you instantly host, schedule, or join a meeting with a few taps on your screen. Just download from the App Store<sup>SM</sup> and go.

No long URLs or access numbers to remember or passcodes to dial. GlobalMeet automatically connects you to the meeting with one touch on your iPad.

It's so simple, it's hard to imagine why no one thought of it before.

- Easily host or join a meeting.
- Talk and listen right through your iPad's mic and speakers. Or have the meeting call you.
- During the meeting, invite guests via email or just dial out to your guests.
- See who's talking with GlobalMeet active talker.
- Lock, mute, or record your meeting. Adjust participant volumes and mute noisy lines.
- Chat with all participants, or chat privately with an individual guest.
- View all GlobalMeet meetings you recently attended and tap to join.
- Save meetings you attend often as Favorites.
- Schedule a meeting and have GlobalMeet send an email invitation to your guests with the meeting URL and dial-in information.
- Share PowerPoint presentations and PDF documents within the meeting.
- Send a file from the file library to your meeting guests so they can download the file.

GlobalMeet HD is available for meeting hosts and their guests. To sign up for GlobalMeet services, please visit us online at <u>www.GlobalMeet.com</u>.

# **INSTALL GLOBALMEET HD**

## **DOWNLOAD THE APP**

The GlobalMeet HD app can be downloaded directly from the Apple App Store.

- 1. On your iPad Home screen, tap the App Store icon.
- 2. In the Search bar, type the word GlobalMeet.
- 3. Download and install the app.

### SYSTEM REQUIREMENTS

GlobalMeet HD can be used on iPad devices running iOS 5 or later, including the new iPad and its high-resolution Retina display.

# **GETTING STARTED**

# **ACCESS THE APP**

Once the application has been installed, it can be accessed from the iPad home screen.

| Pad 🤤 |               | 12             | 6:42 PM |      | - | <b>√</b> 91% <b>=</b> 0 |
|-------|---------------|----------------|---------|------|---|-------------------------|
|       |               |                |         |      |   |                         |
|       |               |                | 2 1     |      |   |                         |
|       |               |                |         |      |   |                         |
|       |               |                |         |      |   |                         |
|       |               |                |         |      |   |                         |
|       |               | -              |         |      |   | <b>)</b>                |
|       |               |                |         |      |   |                         |
| 100   | PGi           | <b>HTDHINK</b> |         |      |   |                         |
|       | M             | Mes            | t       |      |   |                         |
|       | GlobalMeet HD | Moot HE        | D       |      |   |                         |
|       |               |                |         |      |   |                         |
|       |               |                |         | (11) |   |                         |
|       |               |                |         |      |   |                         |
|       |               |                |         |      |   |                         |

GlobalMeet icon Tap to get started.

#### **SETUP**

The first step is to set up the app with your account info. On the Setup screen, tap HOST if you have a GlobalMeet account, or tap GUEST if you do not.

#### **For Hosts**

Just enter your name, and the email address and password for your GlobalMeet account. The app signs you in to your GlobalMeet account and displays the GlobalMeet home screen.

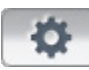

The app saves your account information so you don't have to enter it again. To change your login info later, tap the Settings (gear) icon at the top right of the home or meeting screens, and then tap Application Settings.

| HOST               | GUEST    |
|--------------------|----------|
| NAME               |          |
| Name               | ]        |
| EMAIL              | PASSWORD |
| Email or Client ID | Password |
|                    |          |
| _                  | Look     |

#### **For Guests**

Tap GUEST and then enter your name, email address, and the web address of the meeting you want to join.

# **USING GLOBALMEET HD**

# **GLOBALMEET HOME SCREEN**

After you start the app, GlobalMeet displays the home screen. The home screen has four options.

| Global Meet                                        | <br>Settings |
|----------------------------------------------------|--------------|
| WELCOME TO GLOBALMEET                              |              |
|                                                    |              |
|                                                    |              |
|                                                    |              |
| Start My Meeting Schedule a Meeting Join a Meeting |              |
|                                                    |              |
|                                                    |              |
|                                                    |              |

**1. START MY MEETING** To start a meeting using your own GlobalMeet account, tap Start My Meeting. If you have more than one meeting, select which meeting you want to host.

**2. SCHEDULE A MEETING** Schedule a meeting and have GlobalMeet send an email invitation to your guests that includes the meeting URL and dial-in information.

**3. JOIN A MEETING** Join another person's meeting. Enter the meeting URL or view the meetings that you recently attended and join any of them. Save meetings that you attend often as Favorites.

**4. SETTINGS** Tap the gear button to manage your GlobalMeet app settings, web and audio meeting settings, your account profile, and your password.

# **HOST A MEETING**

## **START YOUR MEETING**

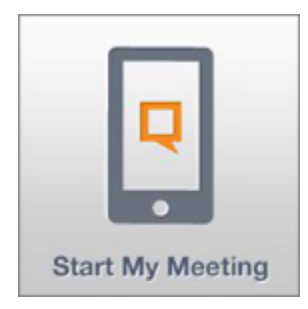

**STEP 1.** To start a meeting using your own GlobalMeet account, tap Start My Meeting. If your account has more than one meeting, select the meeting you want to join.

GlobalMeet signs you in to your meeting and displays the meeting screen.

**STEP 2.** The next step is adding your audio connection. Enter your phone number and tap Connect Me to have the meeting call you.

| CALL MY        | PHONE  |
|----------------|--------|
| USA/Canada(+1) | ·      |
| Phone Number   | ▼ Ext. |
| Connec         | ct Me  |

Or, tap Call My Device to talk and listen right through your iPad's mic and speakers, over your Internet connection.

You can also tap Dial In to get a list of access numbers for the meeting.

**TIP:** You can configure GlobalMeet to automatically use your Internet connection for audio. In Meeting Settings, on the MY PROFILE tab, select AUTO-CONNECT AUDIO.

#### **RELATED TASKS**

| Start Your Meeting (Web)           | 6  |
|------------------------------------|----|
| Start Your Audio Meeting (Toolbar) | 66 |
| Start Your Web Meeting (Toolbar)   | 65 |
| Start Your Meeting (Desktop)       | 82 |

# **MEETING SCREEN**

When you are hosting a meeting, you have full control of participants and meeting functions. The Home tab displays the web address for your meeting and lets you invite guests.

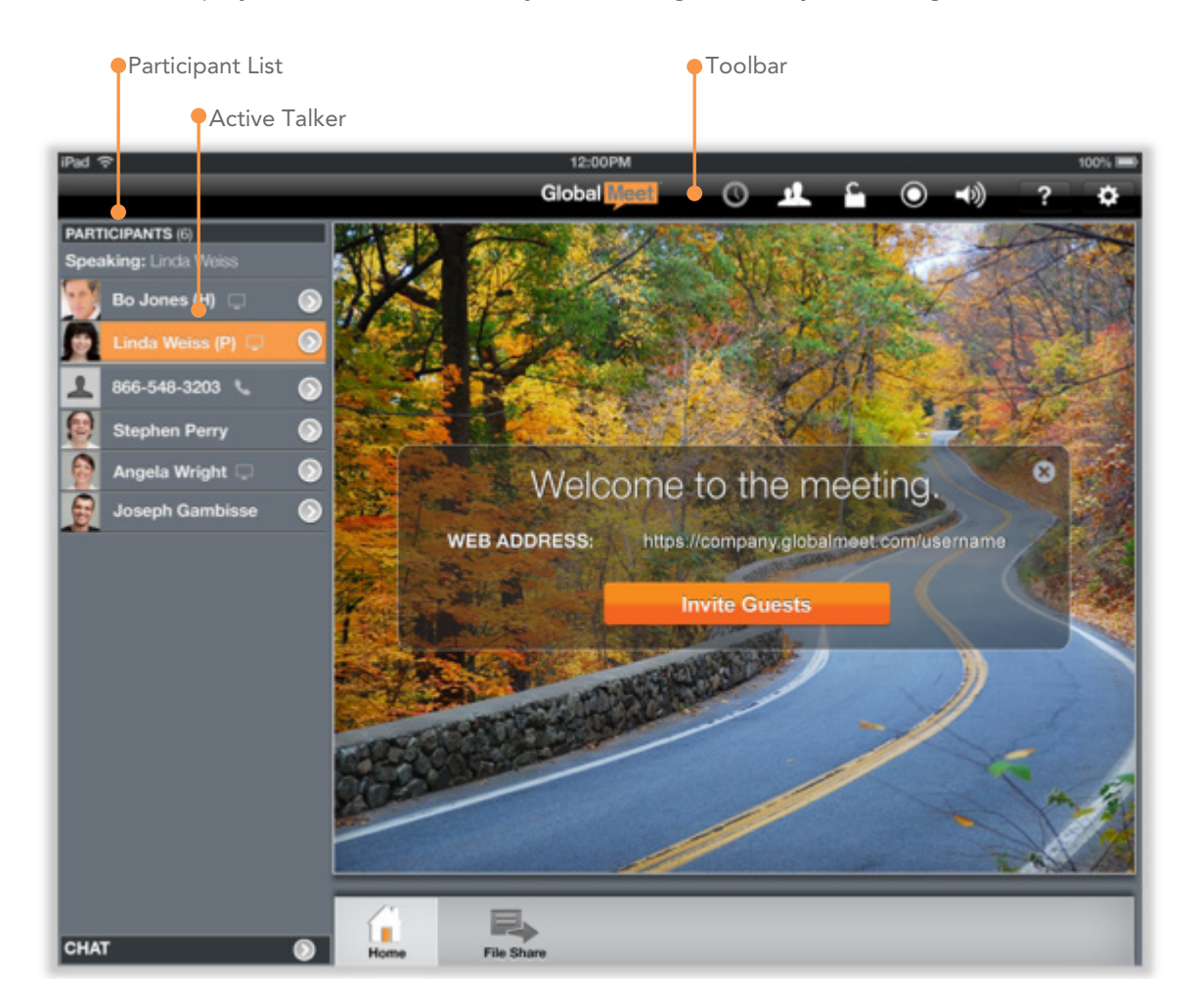

**PARTICIPANT LIST** The participant list shows all of your meeting guests. Tap a participant's row to see a volume control and to view details.

**ACTIVE TALKER** GlobalMeet's active talker feature highlights the name of the participant who is currently speaking by turning the row orange.

**MEETING TOOLBAR** Across the top of the meeting screen is a toolbar that provides all meeting functions: Invite Guests, Lock Meeting , Record, Mute All, and Settings.

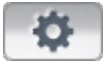

Tap the gear button to view settings and end the meeting.

## **MEETING TOOLBAR**

Across the top of the meeting screen is a toolbar with various controls for managing a successful meeting.

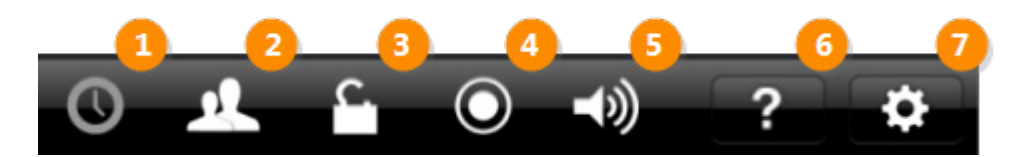

**1. WAITING ROOM** Tap to see who is waiting to join your meeting.

**2. INVITE GUESTS** Have the meeting call your guest or send an email invitation that includes the meeting URL and dial-in information. You can select guests to invite from your Contacts and the app automatically fills in email addresses or phone numbers.

**3. LOCK THE MEETING** Allows you to lock the meeting, preventing additional guests from joining the audio and web portions of your meeting.

**4. RECORD** Start recording the meeting. You can record the web only, audio only, or both web and audio portions of your meeting. Tap Record again to pause recording or to stop recording. Recordings are available in your file library a few minutes after you complete the recording.

5. MUTE ALL Mute (silence) all participant lines in the call. To unmute, just tap Mute All again.

**6. HELP** Display help for the app and for running your meeting.

**7. SETTINGS** View and update app settings and your GlobalMeet meeting settings. Tap here to end the meeting.

#### **Active Indicators**

The toolbar icons change colors to show when they are selected (or "active").

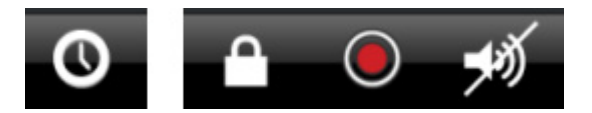

# **INVITE GUESTS TO YOUR MEETING**

You can add guests at any time during your meeting. On the meeting toolbar, tap the Invite Guests icon.

Either let the meeting call your guest or have GlobalMeet send an email invitation that includes the meeting URL and dial-in information for your meeting.

You can also invite guests from your saved contacts. Next to the Guest Email or Name fields, tap the contacts icon. Find the person you want to invite, tap his or her name, and then select the email address or phone number you want to use. GlobalMeet fills it in.

**TIP:** When inviting by email, you can select more than one guest. Keep selecting from your saved contacts, and then tap Send Invite.

| INVIT                  | E GUESTS        |
|------------------------|-----------------|
| INVITE BY EMAIL        | INVITE BY PHONE |
| Guest Email            | Name            |
| <u> </u>               | L               |
| awright@abccompany.com | Phone Number    |
| stephen@example.com    | USA/Canada (+1) |
|                        | Ext.            |
| Send Invite            | Call Guest      |

# WORK WITH PARTICIPANTS

The participant list shows all meeting participants.

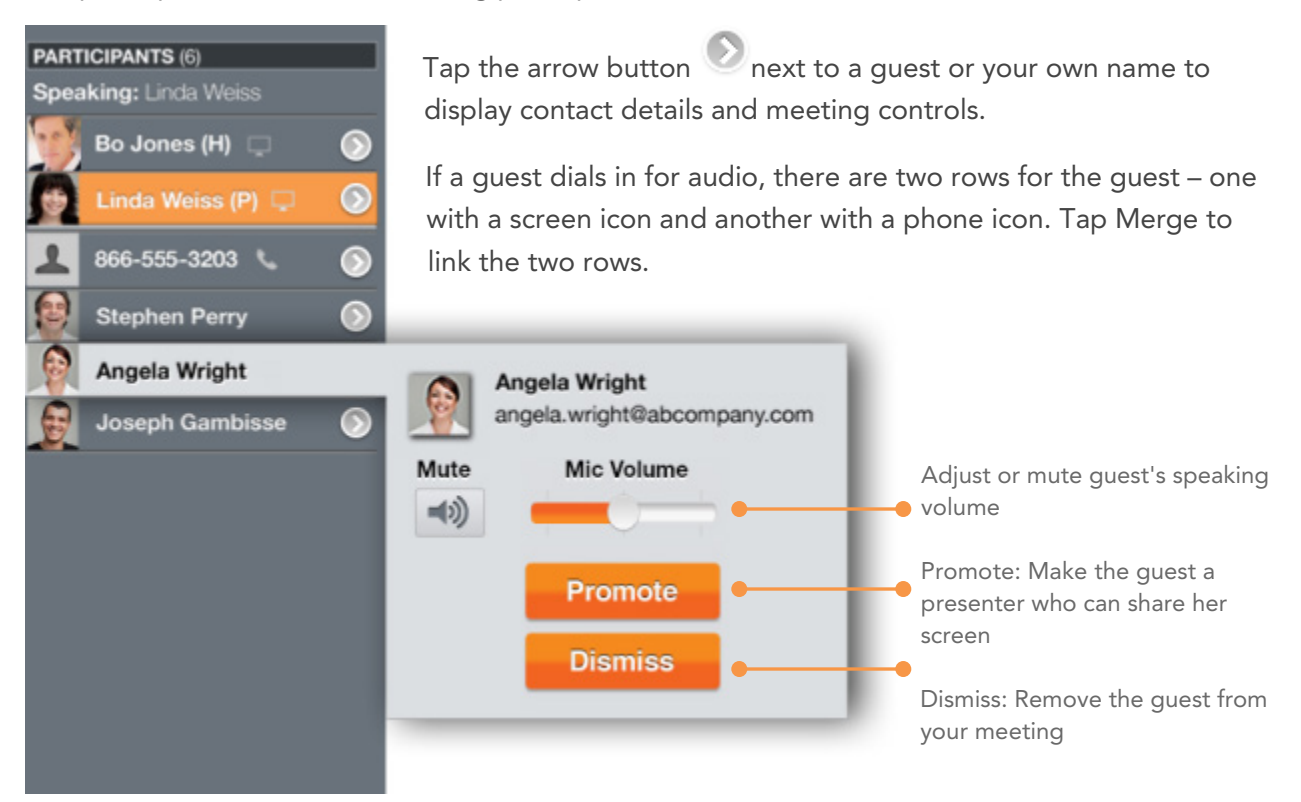

#### **Your Controls**

Tap your own name to see controls for your mic and speaker. If you dialed in separately or you're not connected on audio yet, you will see Connect and Merge buttons.

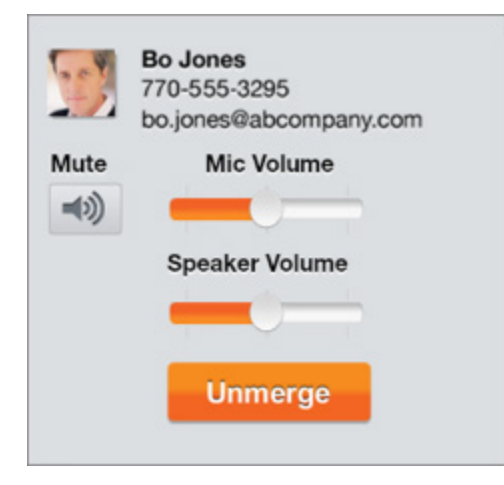

## **LIVE CHAT**

The Chat feature allows you and your guests to exchange text messages during a meeting. You can send messages to all participants, or chat privately with an individual guest. Chat is located under the Participants section. An indicator shows how many new messages have been received.

TIP: Make sure the feature is enabled for guests in Meeting Settings (WEB SETTINGS tab).

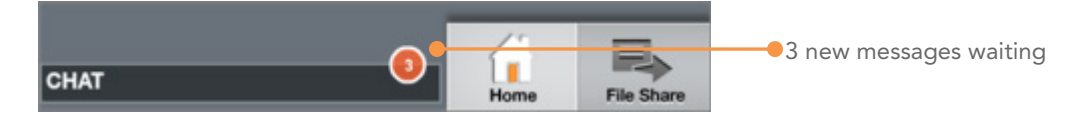

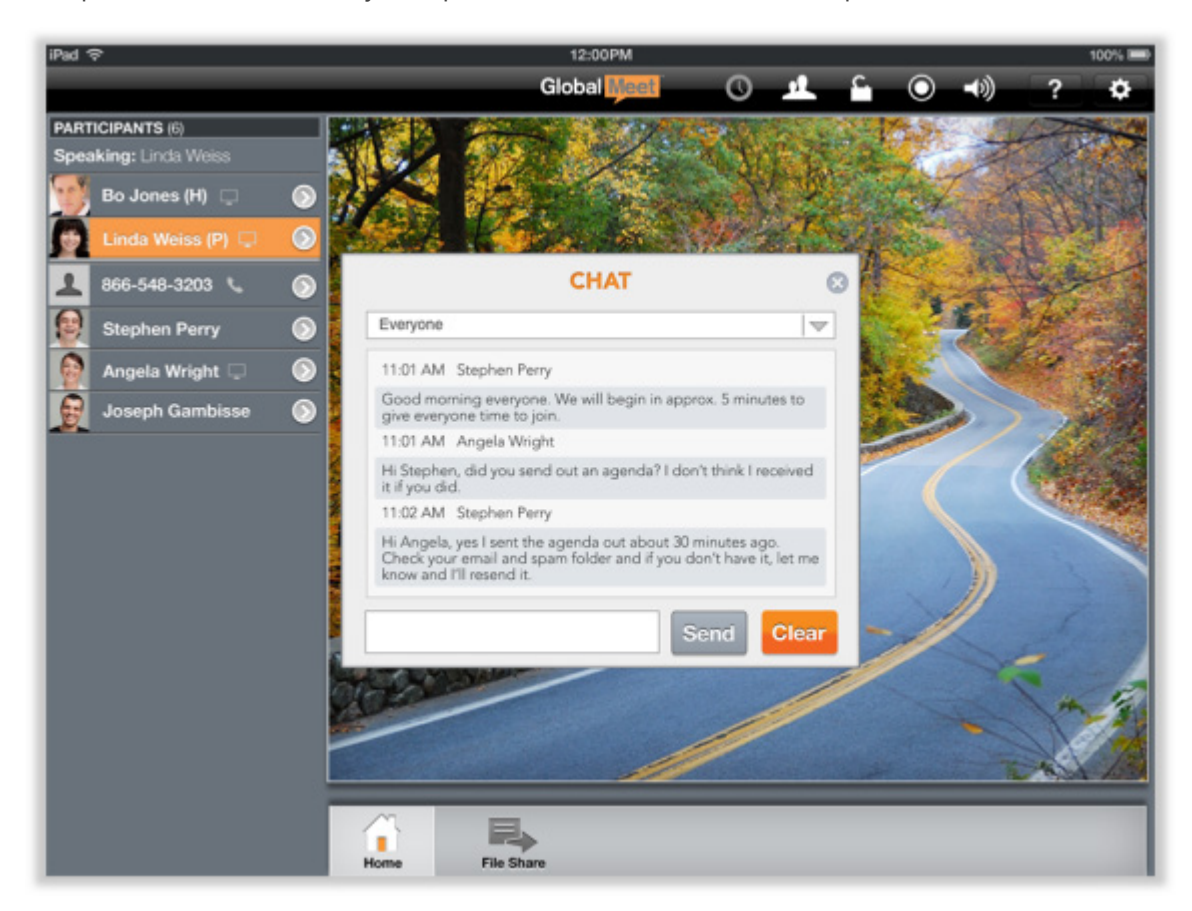

To open the Chat window, just tap the Chat bar below the Participants list.

# **FILE LIBRARY**

The file library contains all files you previously uploaded to your meeting. You can share PowerPoint presentations and PDF documents in your meeting and send a file to your Web guests for download.

Tap the File Library tab to open the file library.

**NOTE:** Be sure to upload files before your meeting. Either sign in to your meeting on the Web or use GlobalMeet for Desktop to upload files.

| iPad 중                | 12:00PM 100% -                                              |
|-----------------------|-------------------------------------------------------------|
|                       | Global 🚺 🕐 🦺 🔓 🔿 ୶) 📪 🌣                                     |
| PARTICIPANTS (6)      |                                                             |
| Speaking: Linda Weiss | Q Search Content Library All Files Presentations Recordings |
| 🔮 Bo Jones (H) 🗔 🕥    | P Board Presentations.pptx                                  |
| 👥 Linda Weiss (P) 📮 🕥 |                                                             |
| 866-548-3203          | Sales Training Guide.pptx File Options                      |
| Stephen Perry 🕥       | Name Board Presentations.pptx                               |
| Angela Wright 📮 🕥     | Manual.pdf Type PowerPoint                                  |
| Joseph Gambisse 🕥     | Quarterly Financials.pptx Size 13.1 MB                      |
|                       | Contraction Send to Guests                                  |
|                       | UntitledDocument.docx                                       |
|                       |                                                             |
| СНАТ                  | Home File Share                                             |

# JOIN A MEETING

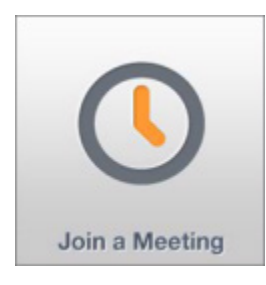

On the GlobalMeet home screen, tap Join a Meeting to view the meetings that you recently attended.

You can join any meeting with a tap, or save meetings that you attend on a regular basis as Favorites.

|         |      | JOIN A M          | EETING |   |   |                                           |
|---------|------|-------------------|--------|---|---|-------------------------------------------|
| WEB ADD | RESS |                   |        |   |   |                                           |
|         |      | Favorites         | Recent |   |   |                                           |
|         | Ţ    | William's Meeting |        | * |   |                                           |
|         | Ţ    | Clay's Meeting    |        | * | _ | <ul> <li>Click the star to add</li> </ul> |
|         | Ţ    | Weekly Sales Call |        | * |   | the meeting to you<br>Favorites list      |
|         | Ţ    | Team Meeting      |        | * |   |                                           |
|         |      |                   |        |   |   |                                           |
|         |      |                   |        |   |   |                                           |
|         |      | Ioin Monting      | Consel | _ |   |                                           |